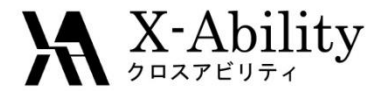

# Winmostar tutorial Gromacs Interfacial Tension V7.025

X-Ability Co,. Ltd. <u>question@winmostar.com</u> 2017/8/8

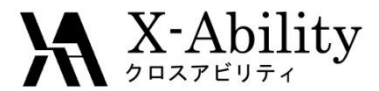

# Configure

#### You must set up Cygwin to use Gromacs on Winmostar.

 Obtain the installer for Cygwin, which contains the all programs needed by Winmostar, at <u>https://winmostar.com/en/manual\_en.html</u>.

| 2. Installation Guides for Solvers                  |
|-----------------------------------------------------|
| For Windows                                         |
| cygwin_wm_v7_20160926.exe(418MB)                    |
| (For Experts)NWChem/Gromacs/Amber Build with Cygwin |
| GAMESS Installation Guide                           |
| LAMMPS Installation Guide                           |

• When you change the installation path for Cygwin from the default one, specify it on the preference panel.

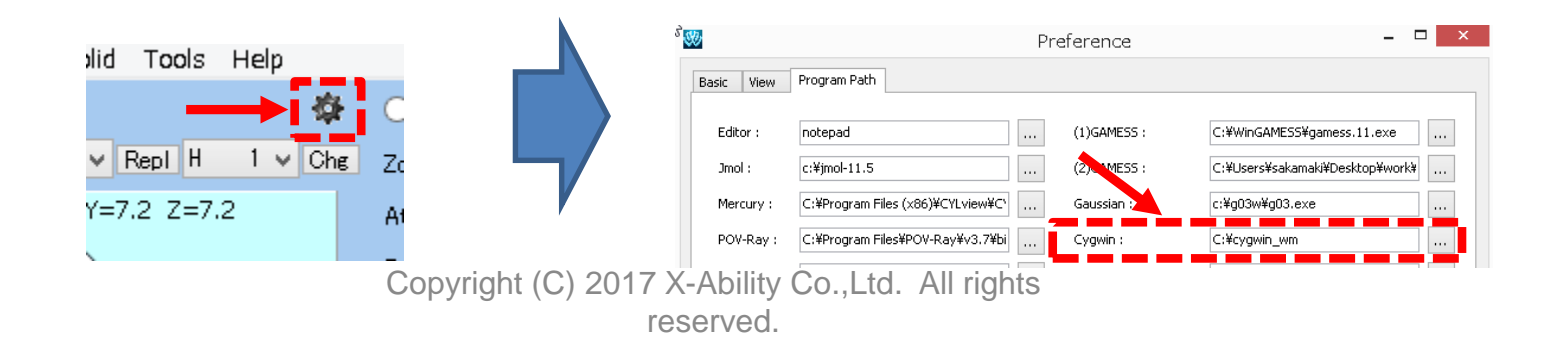

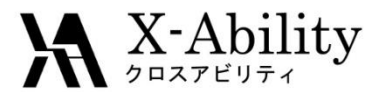

## Note

- The simulation steps required are depend on the molecular species and initial density.
- To obtain accurate and reproducible results, you have to set long simulation time.
- The method for interaction calculations and/or the force field also affect the simulation results.

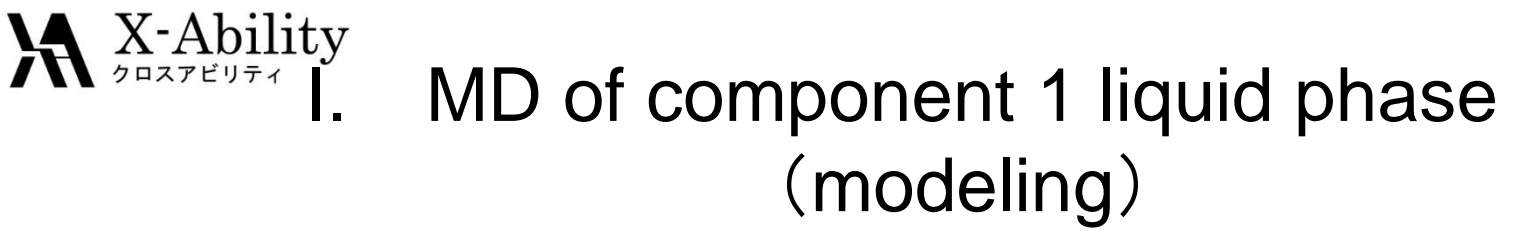

In this tutorial, the component 1 is benzene.

- 1. Click -C6H5.
- 2. Click Repl.

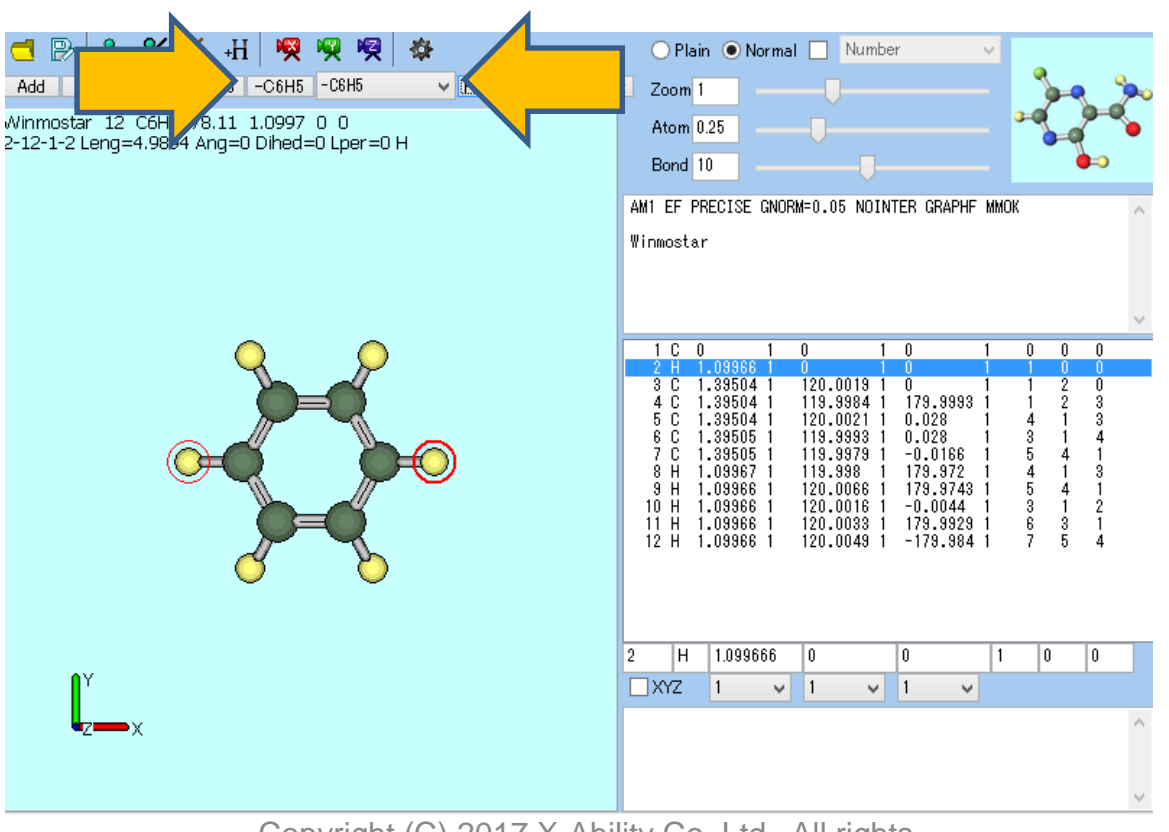

# **X** X-Ability I. MD of component 1 liquid phase (modeling)

- 1. Click File | Save as.
- 2. Save as benzene. The file extension should be MOL2.

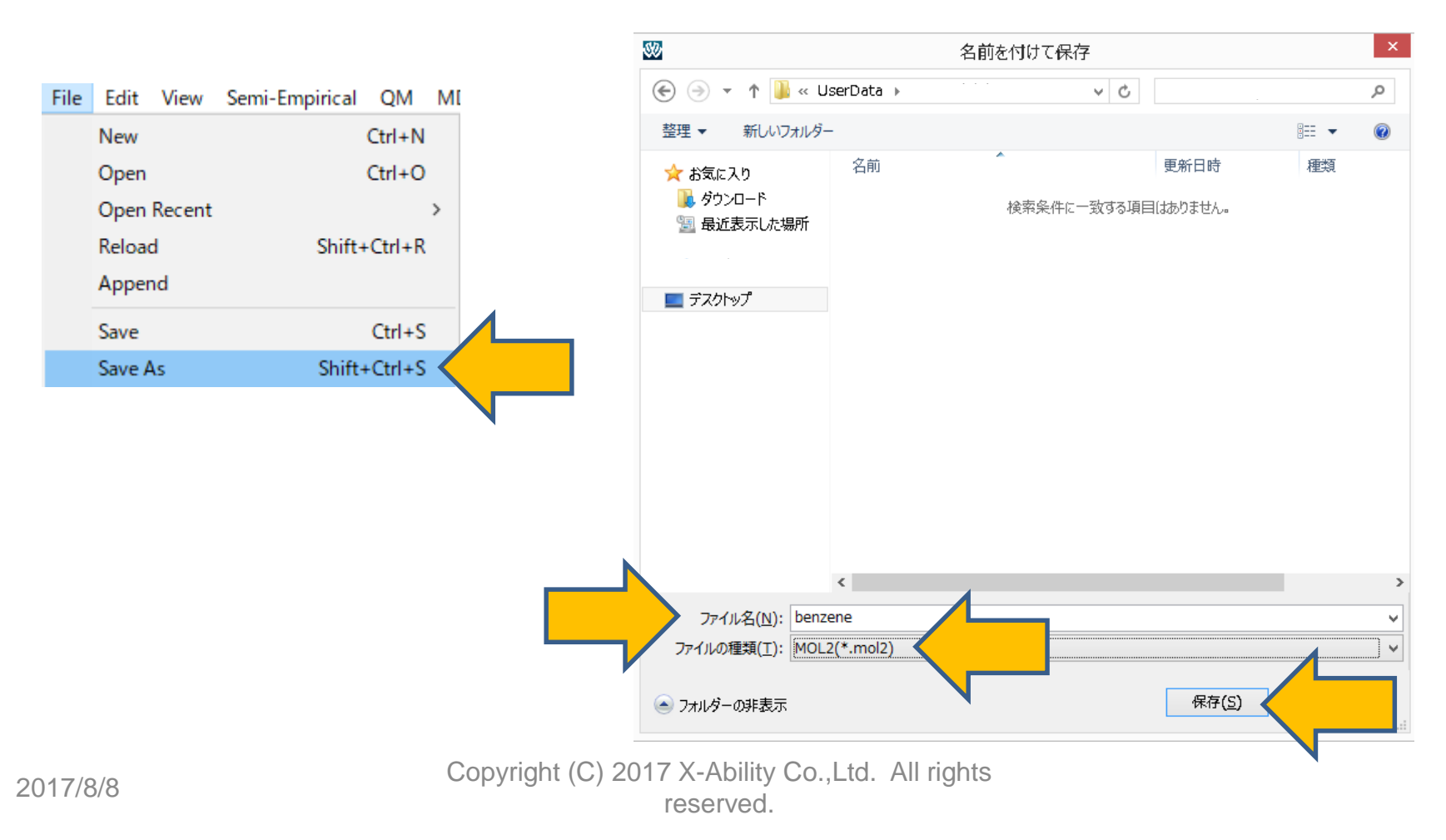

#### X-Ability I. MD of component 1 liquid phase (Build Cell)

- 1. Click MD | Solvate/Build Cell.
- 2. Uncheck Put the molecule on main window as solute.
- 3. Click Add mol2 File, then select benzene.mol2.

|    |             |          |            |      |  | 90-                                                                                                    | Solva                      | te/Build    | MD Cel      | -      | - 🗆 🗙   |
|----|-------------|----------|------------|------|--|----------------------------------------------------------------------------------------------------|----------------------------|-------------|-------------|--------|---------|
| MD | Solid To    | ols Tute | orial      | Help |  | Put the molecule on m                                                                                              | nain windov                | v as solute |             |        |         |
|    | Remote Job  | Submis   | sion       |      |  | Name                                                                                                    | # Mol                      | Position    | mol/L       | ✓ Comp | osition |
|    | Solvate/Bui | ld Cell  | $<$ $\Box$ |      |  |                                                                                                    |                            |             |             |        |         |
|    | Insert Mole | cules    |            |      |  | Add Water                                                                                                    |                            | A           | dd .mol2 Fi | le     |         |
|    |             |          |            |      |  | Simulation Cell Option  Set Density [g/cm^: Set Distance from S  Set Box Size [nm]  Box Type Total Number of Atoms | 3]<br>olute [nm]<br>Angles | 0.6         | 90.0        | 90.0   | Import  |
|    |             |          |            |      |  | Reset                                                                                                    |                            |             | Build       |        | Cancel  |

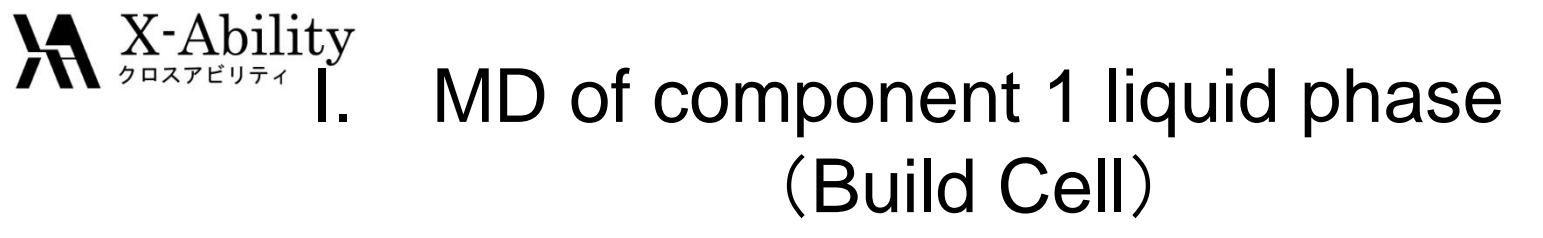

- 1. Set Enter # of molecules to 150, then click OK.
- 2. Click Build.

| Add mol2                 | × |
|--------------------------|---|
| Enter # of molecules 150 |   |
| ОК                       |   |

| Vame                                                                              | mol/L                      | ~                     | Compo          | sition |      |        |
|-----------------------------------------------------------------------------------|----------------------------|-----------------------|----------------|--------|------|--------|
| benzene.mol2                                                                      | 150                        | Random                | 7.681          |        | C6H6 |        |
|                                                                                   |                            | 1                     |                |        |      |        |
| Add Water                                                                         |                            |                       | iuu illioiz Fi | le     |      | Delete |
| Simulation Cell Option                                                            |                            |                       |                |        |      |        |
| 5imulation Cell Option                                                            | 3]                         | 0.6                   |                |        |      |        |
| Simulation Cell Option Set Density [g/cm^: Set Distance from S                    | 3]<br>olute [nm]           | 0.6                   |                |        |      |        |
| Simulation Cell Option  Set Density [g/cm^: Set Distance from S Set Box Size [nm] | 3]<br>olute [nm]           | 0.6                   | 3.1889         | 3.1    | 889  | Import |
| Simulation Cell Option  Set Density [g/cm^: Set Distance from S Set Box Size [nm] | 3]<br>olute [nm]<br>Angles | 0.6<br>3.1889<br>90.0 | 3.1889         | 3.1    | 889  | Import |

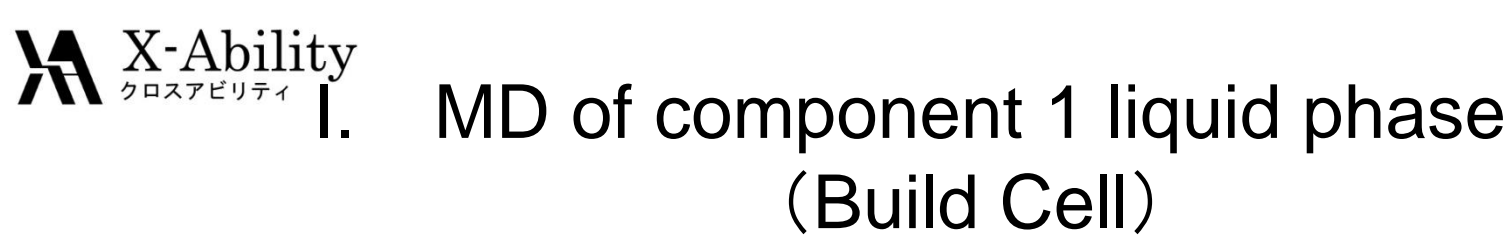

This will be the simulation cell.

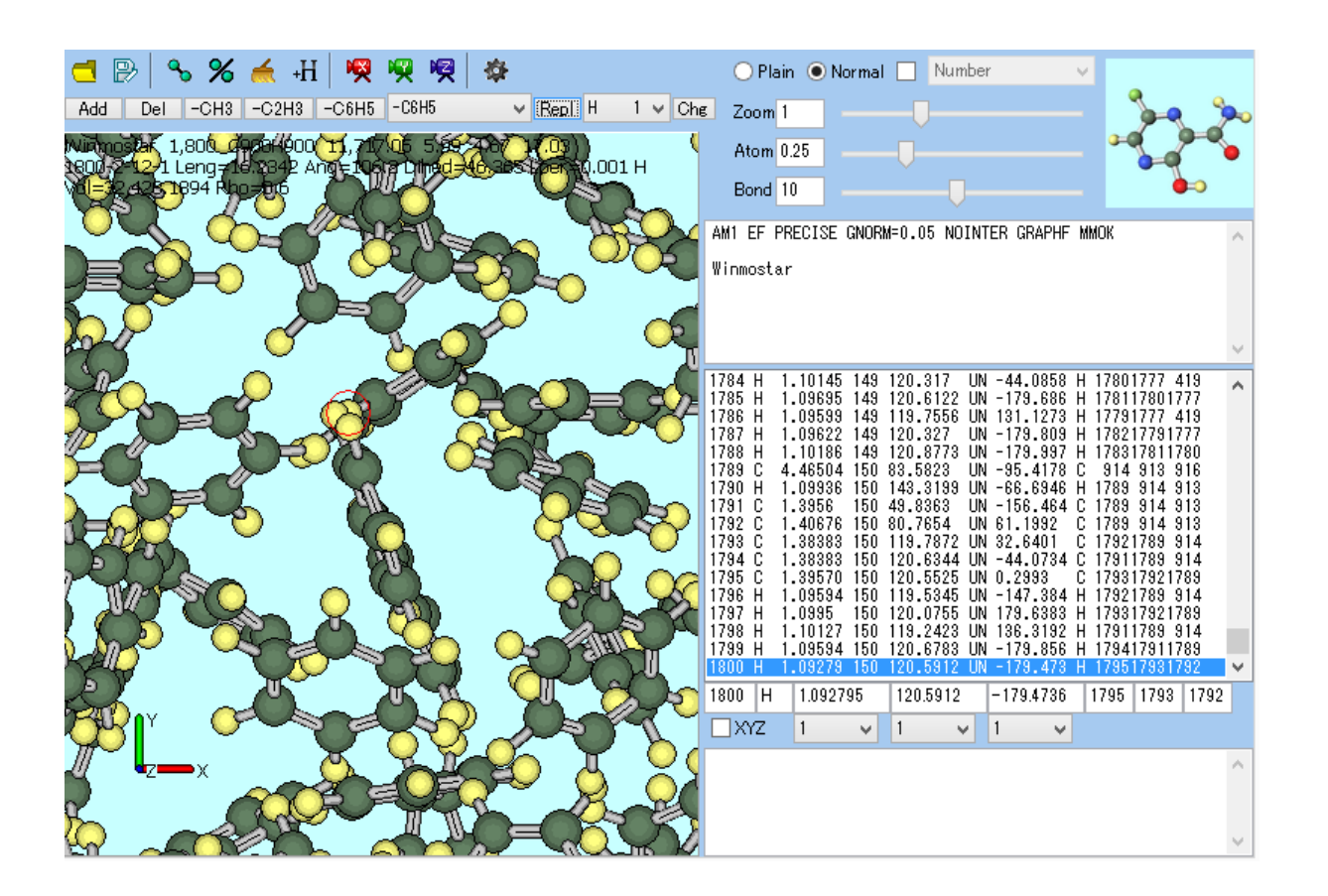

# **X** X-Ability I. MD of component 1 liquid phase (Equilibration 1)

- 1. Click MD | Gromacs | Keywords Setup.
- 2. Click Reset.
- 3. Set Preset to Minimize (fast), # of Threads to parallel number.
- 4. Click OK.

|    |                       |         |                | Gron          |             | acs Setup      |                     |                        |           |              |
|----|-----------------------|---------|----------------|---------------|-------------|----------------|---------------------|------------------------|-----------|--------------|
|    |                       |         |                |               | Extendi     | ng Simulation  |                     | # of Threads           | 2         |              |
| MD | Solid Tools Tutoria   | al Help |                |               | Preset      | Minimize (fast | ) ~                 | MPI (for Remote Job    | ) 1 Pi    | rses         |
|    | Remote Job Submission | 0       |                | E             | Basic Ad    | vance Outpu    | t Interaction Other | Automatic Options Fo   | rce Field |              |
|    |                       |         |                |               | Run Cont    | rol            |                     | Temperature Coupli     | ng        |              |
|    | Solvate/Build Cell    |         |                |               | dt [ps]     |                | 0.002               | tcoupl                 | berendsen | $\checkmark$ |
|    | Insert Molecules      |         |                |               | nsteps      |                | 5000                | tc-grps                | System    |              |
|    | Generate lons         |         |                |               | Total time: | N/A            |                     | ref-t [K]              | 300.0     |              |
|    | Assign Charges        | >       |                |               | integrator  |                | steep 🗸 🗸           | tau-t [ps]             | 1.0       |              |
|    | Gromacs               | >       | Keywords Setup |               | Velocity (  | Generation     |                     | Pressure Coupling      |           |              |
|    |                       |         |                |               | gen-vel     |                | yes 🗸 🗸             | pcoupl                 | no        | $\checkmark$ |
|    |                       |         |                |               | Fix rand    | dom seed       |                     | pcoupltype             | isotropic | ~            |
|    |                       |         |                |               | gen-seed    |                | 12345               | ref-p [bar]            | 1.0       |              |
|    |                       |         |                |               | Explicit    | y set gen-temp | [K] 300.            | tau-p [ps]             | 1.0       |              |
|    |                       |         |                |               |             |                |                     | compressibility [/bar] | 4.5e-5    |              |
|    |                       |         |                |               |             |                |                     | refcoord-scaling       | no        | $\checkmark$ |
|    |                       |         |                |               |             |                |                     |                        |           |              |
|    |                       |         |                |               |             |                |                     |                        |           |              |
|    |                       |         | Convright (    | (C) 2017 V AL |             | DK             | Allerichto          | Load                   | Save      | Reset        |
| 20 | 17/8/8                |         | Copyright (    | UII A-AD      | ued         | 0.,Ltd.        |                     |                        |           |              |
|    |                       |         |                | 10301         | v           |                |                     |                        |           |              |

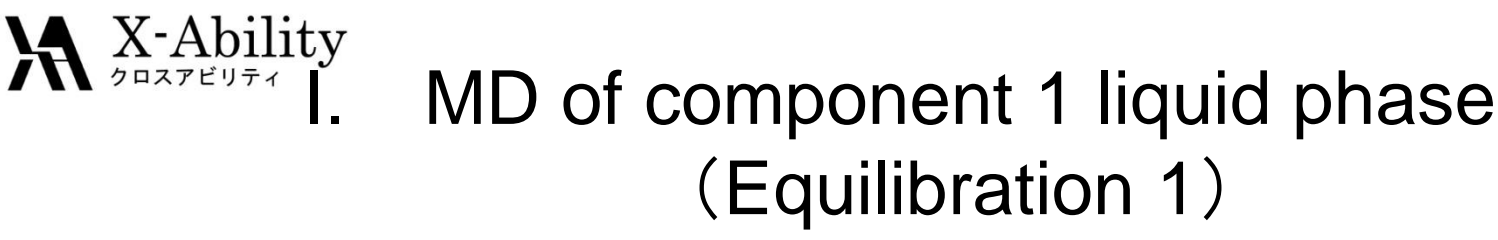

- 1. Click MD | Gromacs | Start Gromacs.
- 2. Open the coordinate file **benzene.gro**, and topology file **benzene.top**. Cygwin will launch and Gromacs process will begin.

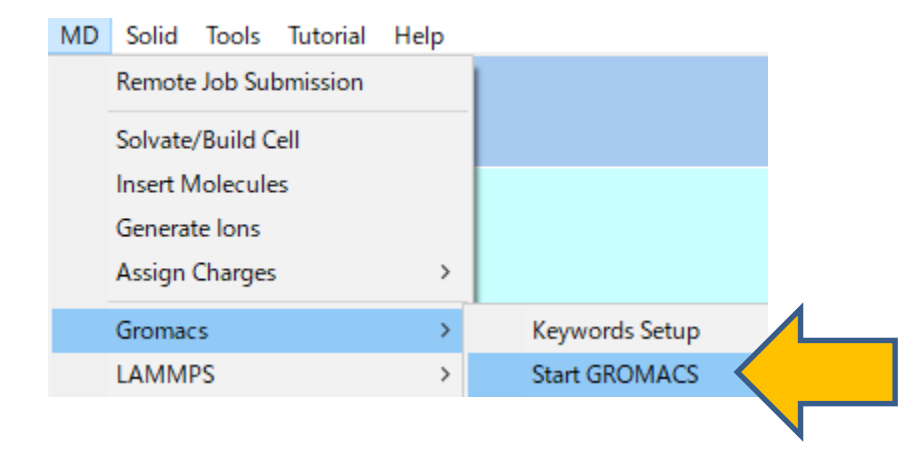

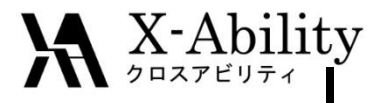

# MD of component 1 liquid phase (Equilibration 2)

- 1. After the calculation, click **MD | Gromacs | Keywords Setup**.
- 2. Check Extending Simulation.
- 3. Set Preset to NVT (fast).
- 4. On **Basic** tab, set **nsteps** to **25000**.
- 5. On Advance tab, set constraints to all-bonds, then click OK.
- 6. Click MD | Gromacs | Start Gromacs.

|               |              |        |             |       |        | Basic     | Advance   | Output   | Interaction | Other |  |
|---------------|--------------|--------|-------------|-------|--------|-----------|-----------|----------|-------------|-------|--|
| 80            |              |        | Gromac      |       |        | Run C     | ontrol    |          |             |       |  |
| Extending Sim | ulation      |        |             |       |        | dt [ps]   |           |          | 0.002       |       |  |
| Preset NVI (  | rast)        |        |             |       |        | nsteps    |           |          | 25000       |       |  |
|               |              |        |             |       |        |           |           |          |             |       |  |
| Basic         | Advance      | Output | Interaction | Other | Automa | atic Opti | ions Forc | e Field  |             |       |  |
| Bour          | idary Condit | tion   |             |       | Const  | traints   |           |          |             |       |  |
| pbc           |              |        | хуz         | ~     | constr | aints     |           | all-bond | s           |       |  |
| Ener          | ny Minimiza  | tion   |             |       | constr | aint-aloo | rithm     | ITNOS    |             |       |  |

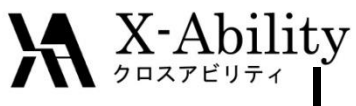

## MD of component 1 liquid phase (Equilibration 3 • Product run)

- 1. Click MD | Gromacs | Keywords Setup.
- 2. Set **Preset** to **NPT (fast)**.
- 3. On **Basic** tab, set **nsteps** to **25000**.
- 4. On Advance tab, constraints to all-bonds, then click OK.
- 5. Click MD | Gromacs | Start Gromacs.

| 80                                     | <br>Gromac              | Basic Advance      | Output    | Interaction | Other | 1 |
|----------------------------------------|-------------------------|--------------------|-----------|-------------|-------|---|
| Extending Simulation Preset NPT (fast) |                         | dt [ps]            | [         | 0.002       |       |   |
|                                        |                         | nsteps             |           | 25000       |       |   |
| Basic Advance Output In                | nteraction Other Automa | atic Options Force | e Field   |             |       |   |
| Boundary Condition                     | Const                   | traints            |           |             |       |   |
| pbc xyz                                | z v constr              | aints              | all-bonds |             |       |   |
| Energy Minimization                    | constr                  | aint-algorithm     | ITNCS     | U           |       |   |

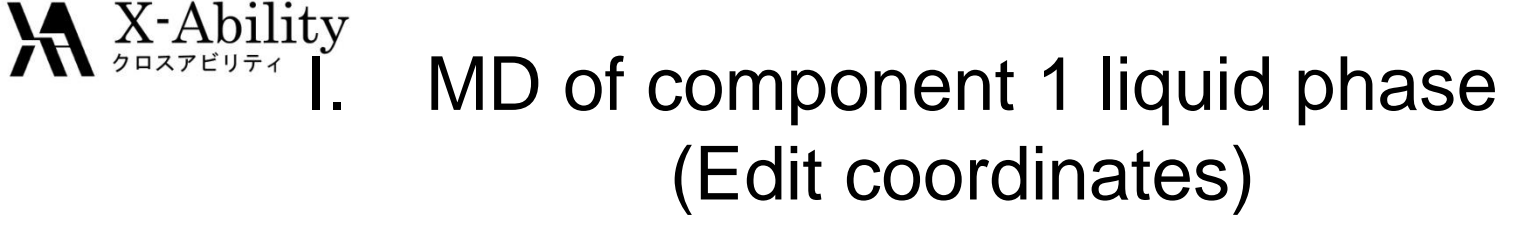

- 1. Click MD | Gromacs | Import .gro File.
- 2. Open the file selected by default.
- 3. Display the final step coordinates.
- 4. Click View | Pack into PBC Cell | None.

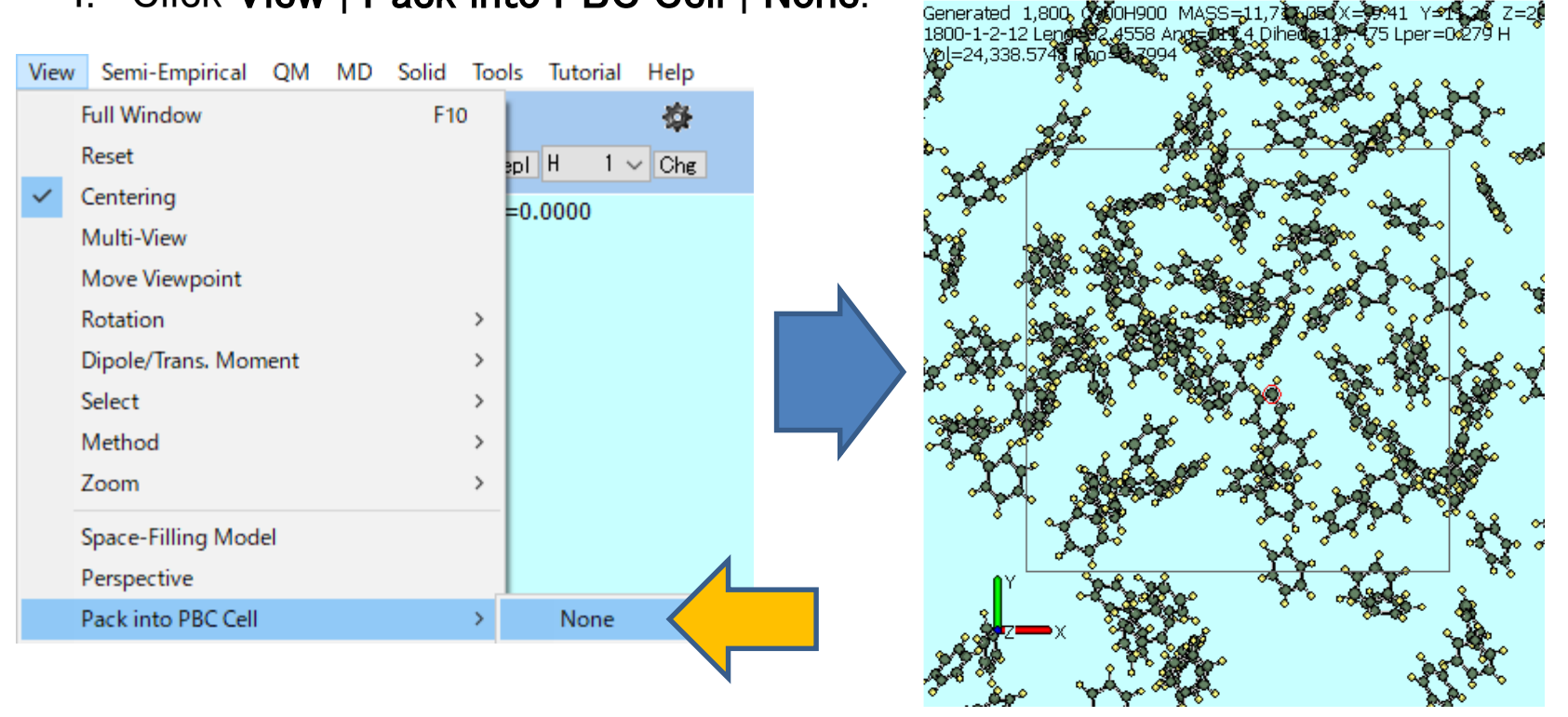

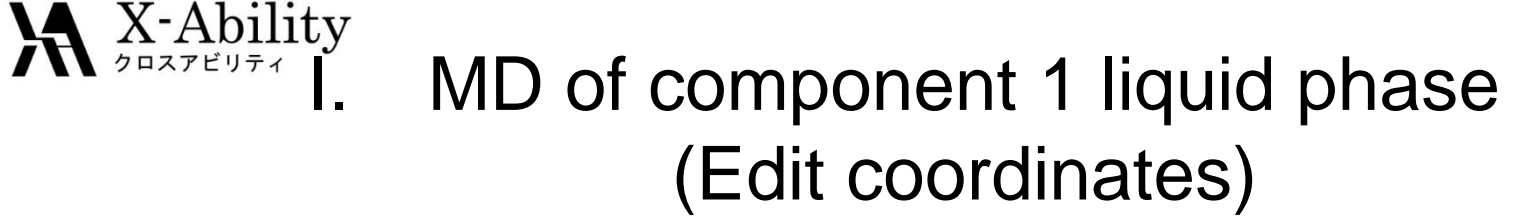

- 1. Click Edit | Pack into PBC Cell.
- 2. Click **Yes** on the dialog, "**Preserve chemical bonds?**". Confirm that all molecules were packed into the cell.
- 3. Click File | Save as.
- 4. Save as **benzene\_eq.mol2**.

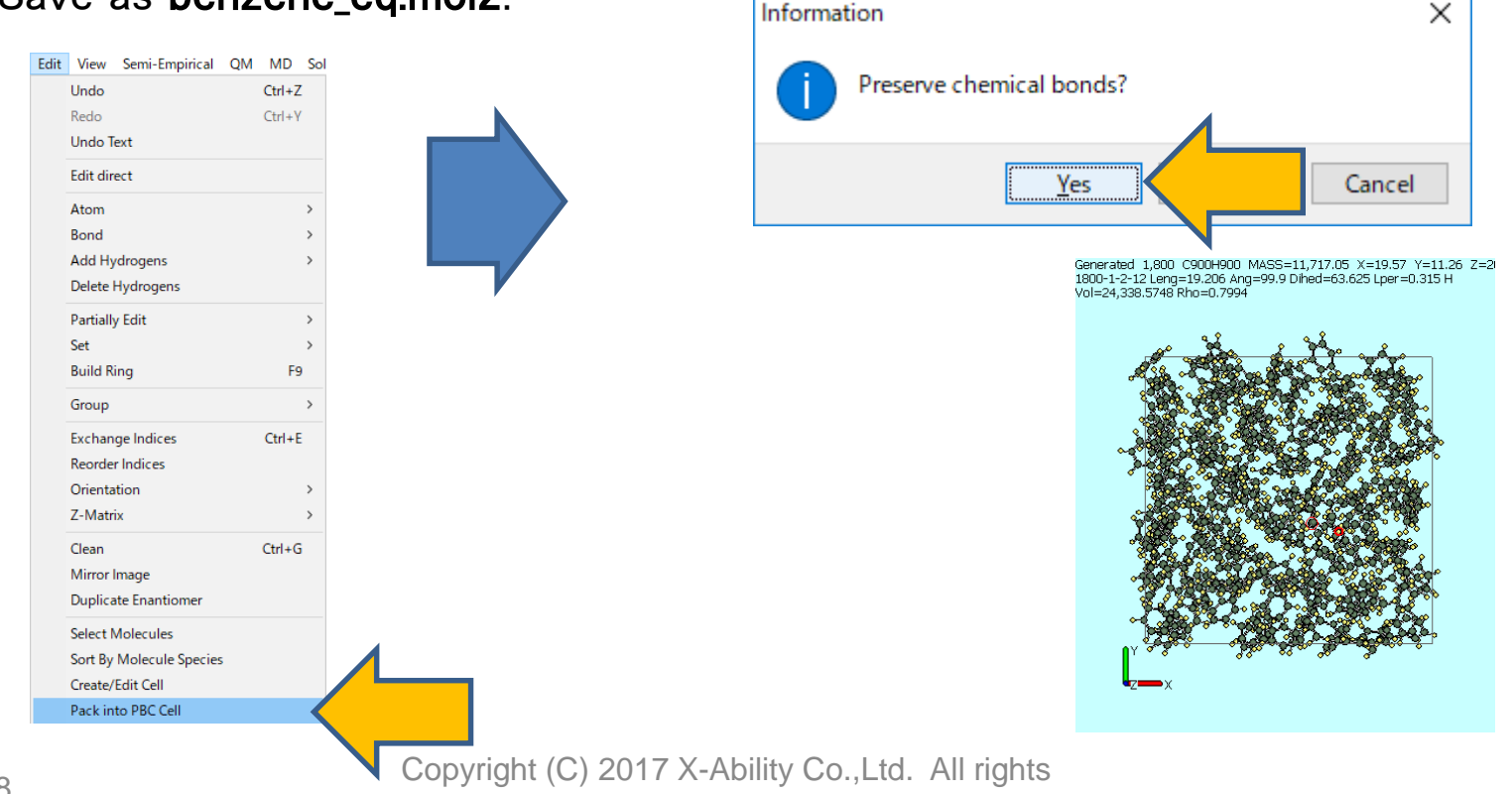

reserved.

#### X-Ability II. MD of component 2 liquid phase (Build cell)

- 1. Click MD | Solvate/Build Cell.
- 2. Click Set Box Size.
- 3. Click Import.
- 4. Set Box Type to Triclinic.

| 80                                                               | Solvat           | e/Build M | D Cell     | -      |                       | × |
|------------------------------------------------------------------|------------------|-----------|------------|--------|-----------------------|---|
| Put the molecule on ma                                           | ain window       | as solute |            |        | [                     | - |
| Name                                                             | # Mol            | Position  | mol/L 🗸    | Compos | sition                |   |
| [SOLUTE]                                                         | 1                | Fixed     | 0.068      | C900H9 | 900                   |   |
|                                                                  |                  |           |            |        |                       | _ |
|                                                                  |                  |           |            |        |                       |   |
| Add Water                                                        |                  | Add       | .mol2 File |        | Delete                |   |
| Simulation Cell Option Set Density [g/cm^3] Set Distance from So | i]<br>ilute [nm] | 0.7994    |            |        |                       |   |
| Set Box Size [nm]                                                |                  | 2.898 2.  | .898 2.0   | 398    | Import                | K |
|                                                                  | Angles           | 90.0 90   | 0.0 90     | .0     | $\boldsymbol{\wedge}$ |   |
|                                                                  |                  |           |            |        |                       |   |
| Вох Туре                                                         |                  | triclinic |            | × •    |                       |   |
| Box Type<br>Total Number of Atoms:                               | : 1800           | triclinic |            | ¥ (    |                       |   |

#### X-Ability II. MD of component 2 liquid phase (Build cell)

- 1. Uncheck Put the molecule on main window as solute.
- 2. Click Add Water.
- 3. Set Enter # of molecules to 700, then click OK.
- 4. Click Build.

| Name               | # Mol         | Position  | mol/L | Y Comp | osition |     |
|--------------------|---------------|-----------|-------|--------|---------|-----|
| WATER              | 700           | Random    | 47.75 | 9 H2O  |         |     |
|                    |               |           |       |        |         |     |
|                    |               |           |       | -1-    | Dalata  |     |
| Add Wat            | er 🔹          |           | F     | le     | Delete  |     |
|                    |               |           |       |        |         |     |
| Simulation Cell Op | tion          |           |       |        |         |     |
| O Set Density [g/d | :m^3]         | 0.8604    |       |        |         |     |
| Set Distance fro   | m Solute [nm] | ]         |       |        |         |     |
| • Set Box Size [nn | n]            | 2.898     | 2.898 | 2.898  | Import  |     |
|                    | Angle         | s 90.0    | 90.0  | 90.0   |         |     |
| Вох Туре           |               | triclinic |       | ¥      |         |     |
|                    |               |           |       |        |         | Z X |
| Box Type           |               | triclinic |       | *      |         | Z X |

#### X-Ability II. MD of component 2 liquid phase (Equilibration 1&2)

- 1. Click MD | Gromacs | Keywords Setup.
- 2. Uncheck Extending Simulation.
- 3. Set Preset to Minimize (fast).
- 4. Click OK.
- 5. Click MD | Gromacs | Start Gromacs.
- 6. Save as water.gro, and water.top.
- 1. After the calculation, click **MD** | **Gromacs** | **Keywords Setup**.
- 2. Check Extending Simulation.
- 3. Set **Preset** to **NVT (fast)**.
- 4. Click OK.
- 5. Click MD | Gromacs | Start Gromacs.

#### X-Ability II. MD of component 2 liquid phase (Equilibration 3)

- 1. Click MD | Gromacs | Keywords Setup.
- 2. Set Preset to NPT (fast).
  - Set pcoupltype to semiisotropic.
  - Set ref-p to 1.0 1.0.
  - Set tau-p to 1.0 1.0.
  - Set compressibility to 0 4.5e-5.
- 3. Click MD | Gromacs | Start Gromacs.

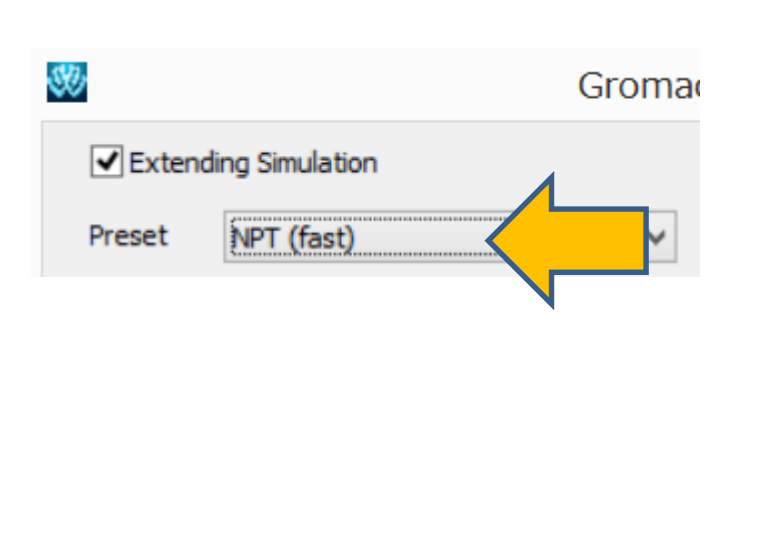

| Basic   | Advance    | Interaction | Automatic | Other                           | Options           | Force Field  |                  |              |  |
|---------|------------|-------------|-----------|---------------------------------|-------------------|--------------|------------------|--------------|--|
| Run C   | ontrol     |             |           |                                 | Tempera           | ture Couplir | Ig               |              |  |
| dt [ps] |            | 0.0         | )2        |                                 | tcoupl            |              | berendsen        | $\mathbf{v}$ |  |
| nsteps  |            | 500         | 5000      |                                 | tc-grps           |              | System           |              |  |
| integra | ator       | md 🗸 🗸      |           | ~                               | ref-t [K]         |              | 300.0            |              |  |
| Veloci  | ity Genera | ation       |           |                                 | tau-t [ps]        |              | 1.0              |              |  |
| gen-ve  | el         | no          |           | ~                               | Pressure Coupling |              |                  |              |  |
| 🖌 Fix   | random see | ed 👘        |           |                                 | pcoupl            |              | parrinello-Rahma | ~            |  |
| gen-se  | ed         |             |           | $\mathbf{\mathbf{\mathcal{I}}}$ | pcoupltype        |              | semiisotropic    | ~            |  |
|         |            |             |           | $\mathbf{i}$                    | ref-p [bar]       |              | 1.0 1.0          |              |  |
|         |            |             | N         |                                 | tau-p [ps]        |              | 1.0 1.0          |              |  |
|         |            |             |           | S                               | compressib        | ility [/bar] | 0 4.5e-5         |              |  |
|         |            |             |           |                                 | refcoord-s        | caling       | no               | ۷            |  |

#### X-Ability II. MD of component 2 liquid phase (Edit coordinates)

- 1. Click MD | Gromacs | Import .gro File.
- 2. Open the file selected by default.
- 3. Display the final step coordinates.
- 4. Click Edit | Pack into PBC Cell.
- 5. Click Yes on the dialog, "Preserve chemical bonds?"
- 6. Click File | Save as.
- 7. Save as water\_eq.mol2.

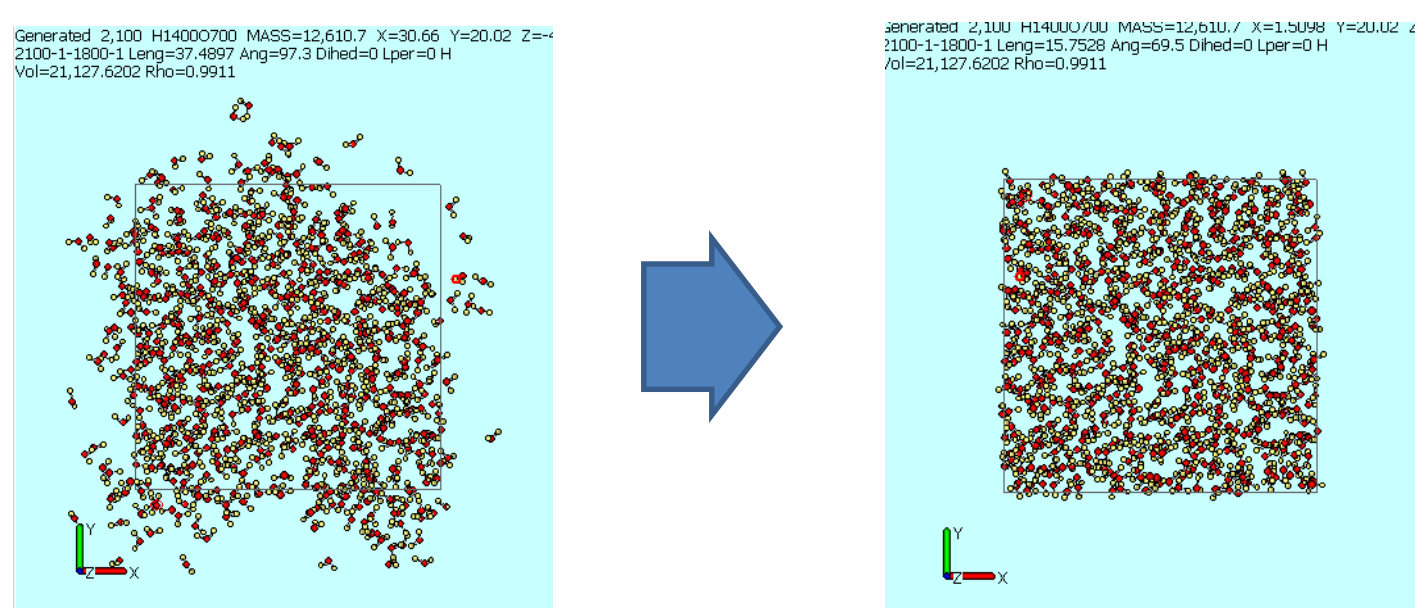

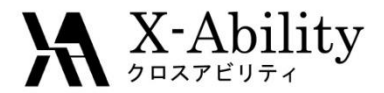

## III. MD of interfacial system (Build cell)

- 1. Click MD | Interface Builder.
- 2. Click Browse of Cell 1, then open benzene\_eq.mol2.
- 3. Click Browse of Cell 2, then open water\_eq.mol2.
- 4. Click Build.

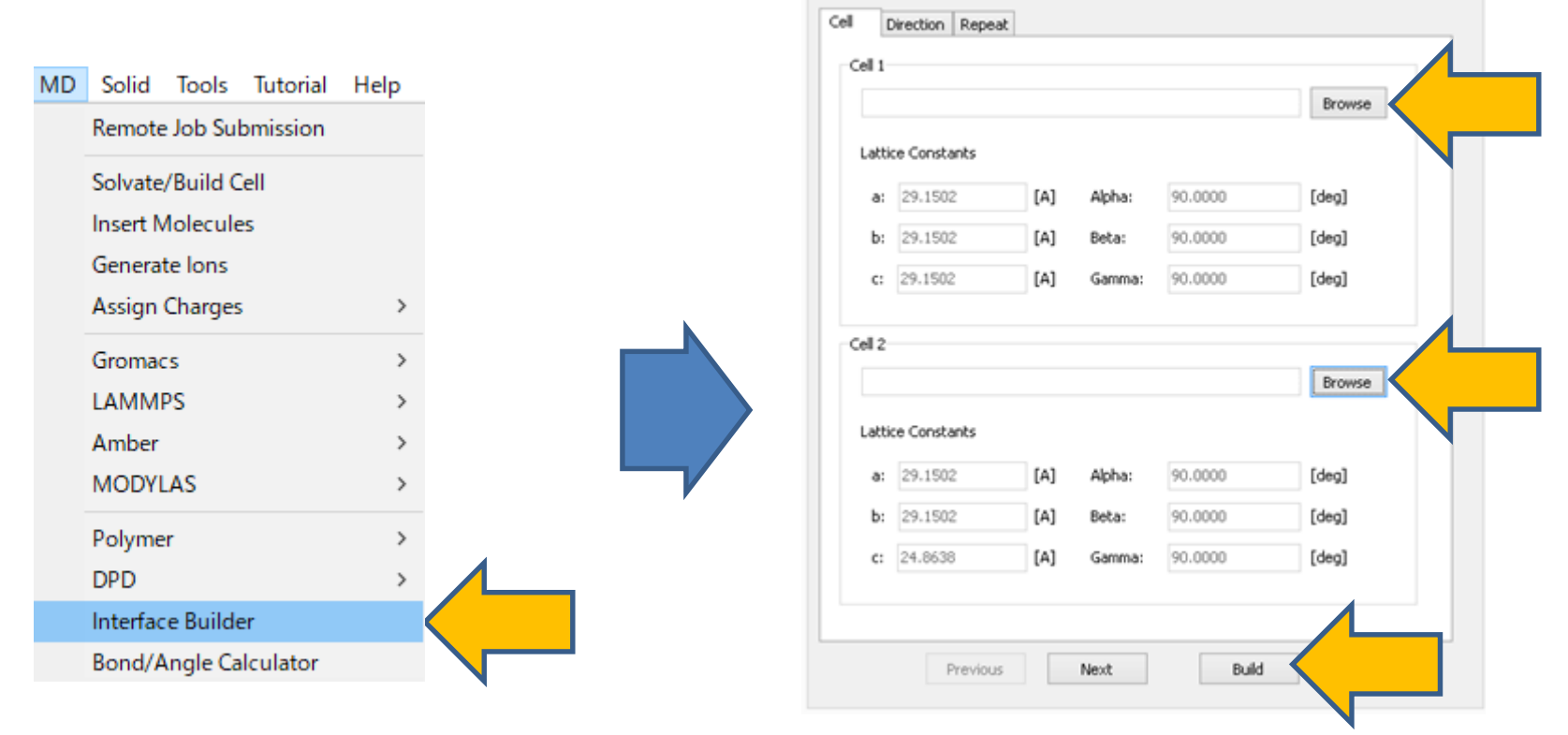

Interface Builder

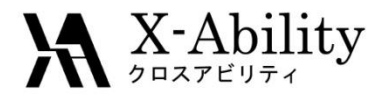

# III. MD of interface system (Build cell)

Generated 3,900 C900H2300O700 MASS=24,327.74 X=29.5 Y=23.73

- 1. Save as interface.mol2.
- 2. After the dialog "saved successfully,"

Click Close of Interface Builder.

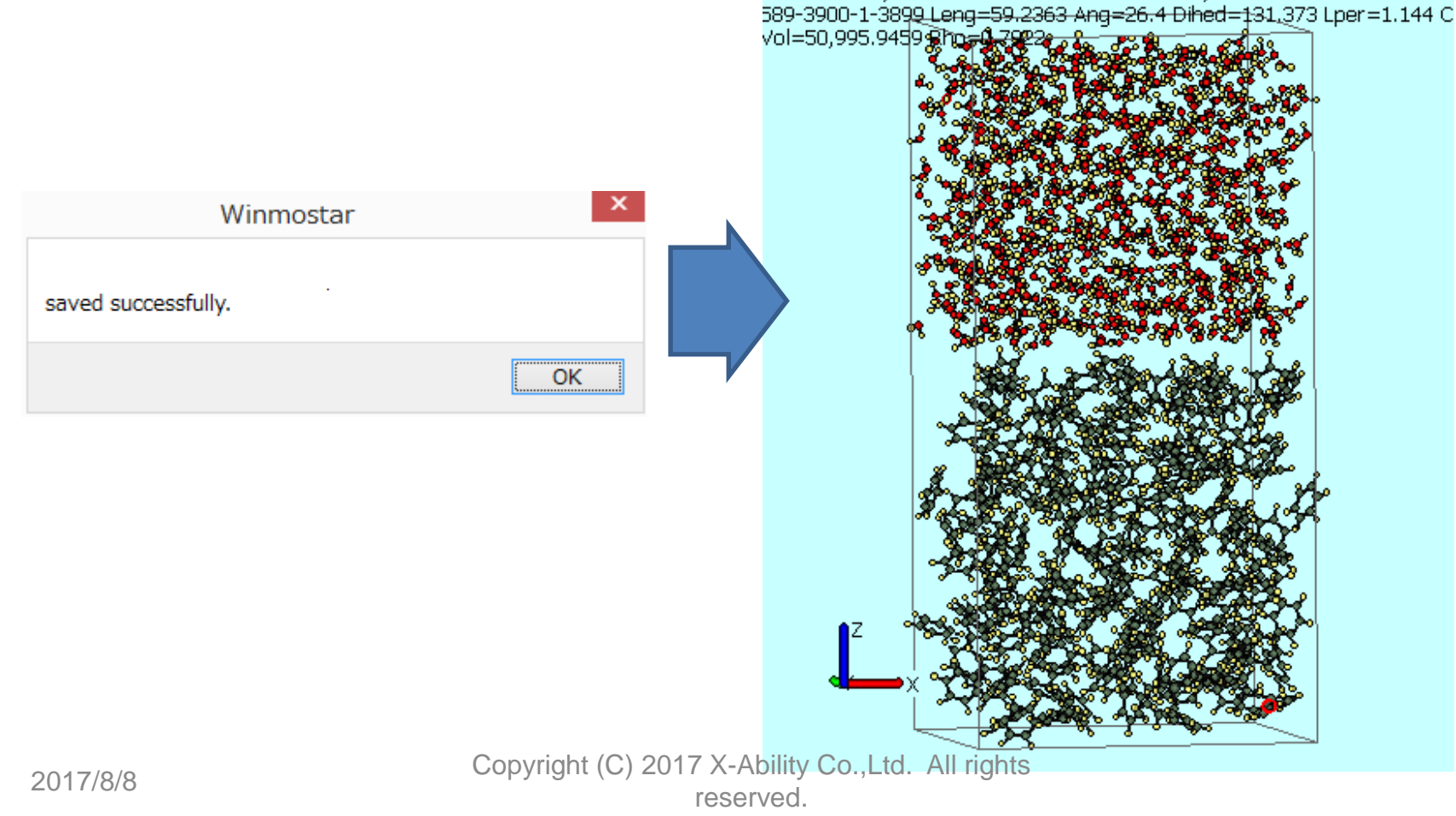

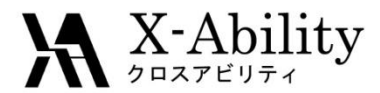

# III. MD of interface system (Equilibration 1~3)

- 1. Click MD | Gromacs | Keywords Setup.
- 2. Uncheck Extending Simulation.
- 3. Set **Preset** to **Minimize (fast)**, then click **OK**.
- 4. Click MD | Gromacs | Start Gromacs.
- 5. Save as interface.gro and interface.top.
- 1. After the calculation, click **MD** | **Gromacs** | **Keywords Setup**.
- 2. Check Extending Simulation.
- 3. Set **Preset** to **NVT (fast)**.
- 4. On Advance tab, set constraints to all-bonds, then click OK.
- 5. Click MD | Gromacs | Start Gromacs.
- 1. After the calculation, click **MD** | **Gromacs** | **Keywords Setup**.
- 2. Set **Preset** to **NPT**.
- 3. On **Basic** tab, set **pcoupltype** to **semiisotropic**, **ref-p** to **1.0 1.0**, **tau-p** to **1.0 1.0**., **compressibility** to **0 4.5e-5**.
- 4. On Advance tab, set constraints to all-bonds, then click OK.
- 5. Click MD | Gromacs | Start Gromacs.

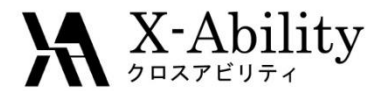

# III. MD of interface system (Product run)

- 1. After the calculation, Click **MD** | **Gromacs** | **Keywords Setup**.
- 2. On **Basic** tab, set **nsteps** to **50000**, then click **OK**.
- 3. Click MD | Gromacs | Start Gromacs.

|   | 30                    | Groma               | cs Setup               | - 🗆 ×                 |
|---|-----------------------|---------------------|------------------------|-----------------------|
|   | Extending Simulation  |                     | # of Threads           | 2                     |
|   | Preset (custom)       | ~                   | MPI (for Remote Job)   | 1 Processes           |
|   | Basic Advance Interac | tion Automatic Othe | r Options Force Field  |                       |
|   | Run Control           |                     | Temperature Coupling   |                       |
|   | dt [ps]               | 0.002               | tcoupl                 | berendsen 🗸           |
|   | nsteps                | 50000               | tc-grps                | System                |
|   | integrator            | md 🗸                | ref-t [K]              | 300.0                 |
| , | Velocity Generation   |                     | tau-t [ps]             | 1.0                   |
|   | gen-vel               | no 🗸                | Pressure Coupling      |                       |
|   | Fix random seed       |                     | pcoupl                 | parrinello-Rahma \vee |
|   | gen-seed              | 12345               | pcoupltype             | semiisotropic 🗸 🗸     |
|   |                       |                     | ref-p [bar]            | 1.0 1.0               |
|   |                       |                     | tau-p [ps]             | 1.0 1.0               |
|   |                       |                     | compressibility [/bar] | 0 4.5e-5              |
|   |                       |                     | refcoord-scaling       | no 🗸                  |
|   |                       |                     |                        |                       |
|   | <u> </u>              |                     |                        |                       |
|   | ок                    | Cancel              | Load                   | Save Reset            |
|   | Copyrig               | ht (C) 2017 X       | Ability Co.,Lto        | d. All rights         |

reserved.

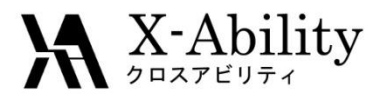

### IV. Processing results

- 1. Click MD | Gromacs | Energy Plot.
- 2. Open the file selected by default.

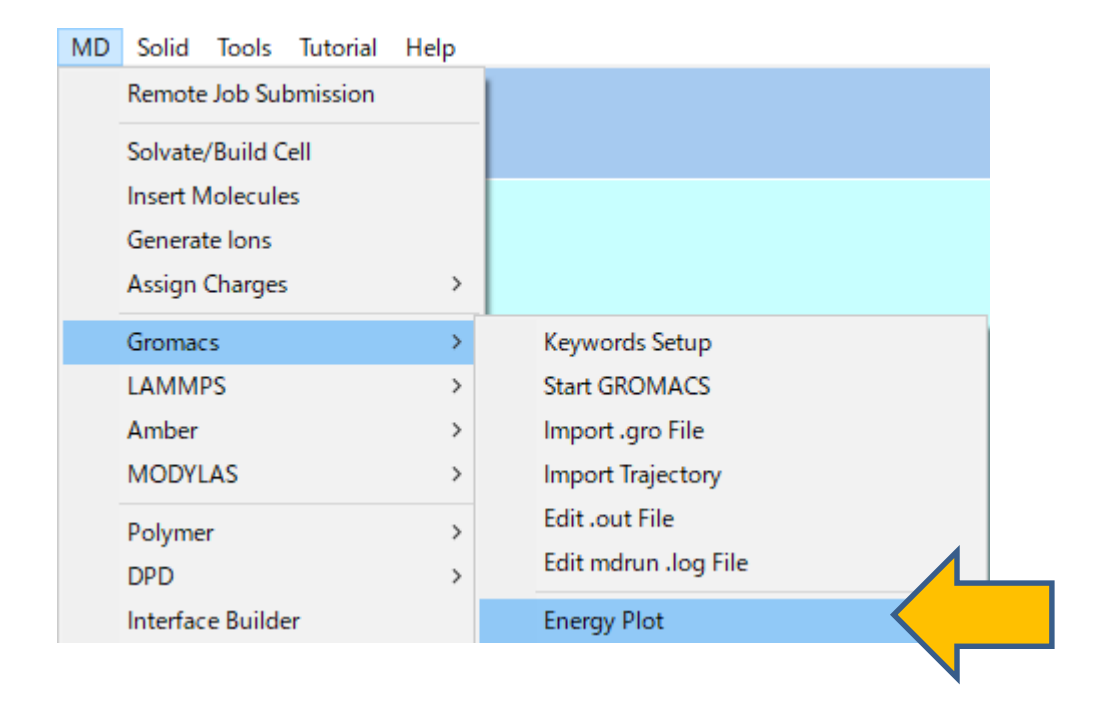

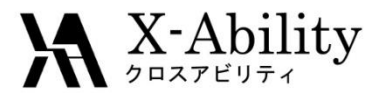

## IV. Processing results

- 1. Click Calc Ave.
- 2. Open the file selected by default.
- 3. The value at "#Surf\*SurfTen" shows the product of interfacial tension and number of interfaces within a system in the unit of 1 bar\*nm = 0.1 mN/m.

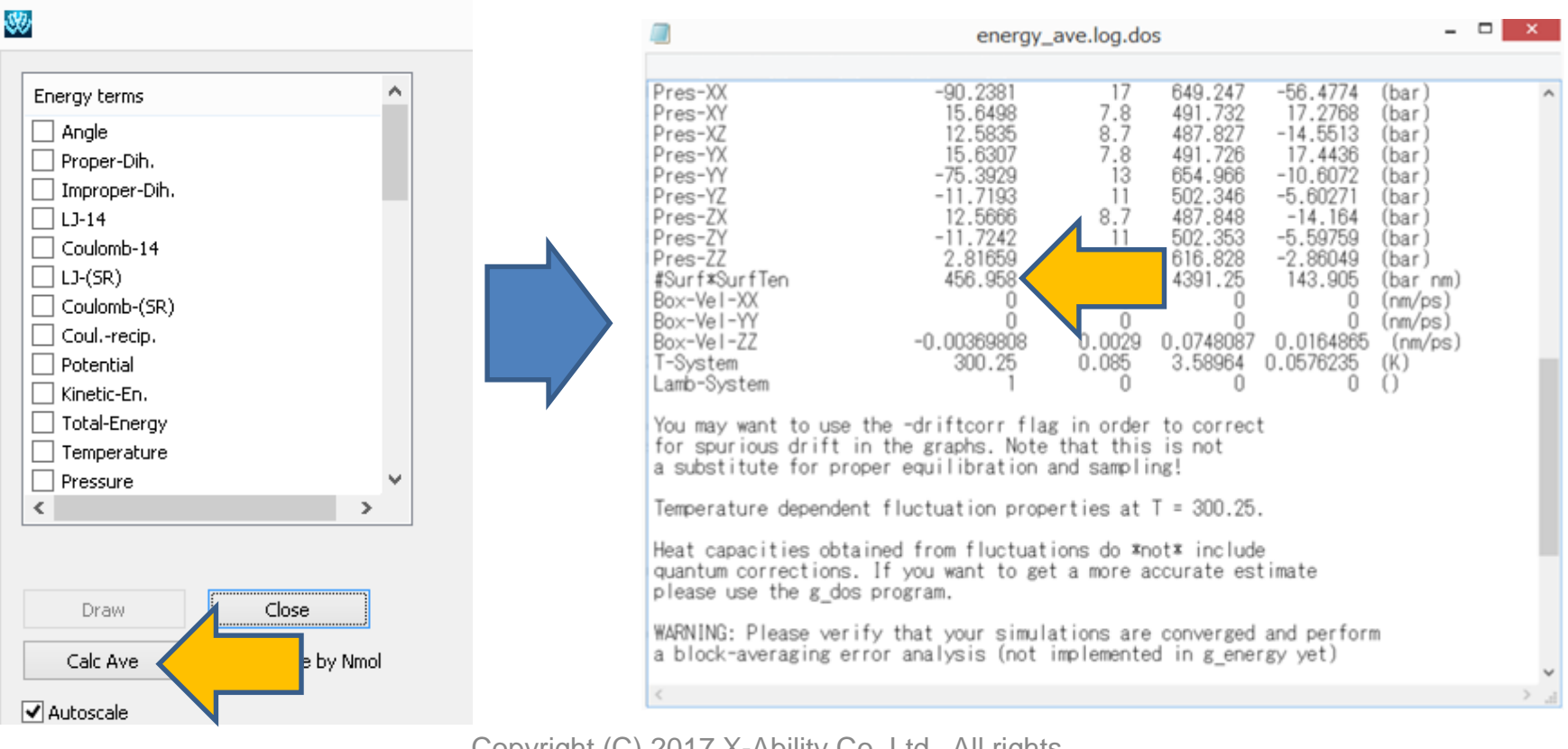